# Configuring the TracVision® System for a Satellite TV Service

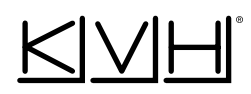

This guide explains how to set up a TracVision R4SL, R5SL, or C3 for your desired satellite TV service.

# DIRECTV

The TracVision system ships from the factory set up for DIRECTV. However, if you need to change to DIRECTV from another service, follow these steps:

- 1. Turn off the antenna and connect the DIRECTV receiver to the antenna's RF1 cable.
- 2. Remove any service keys from the switchplate.
- 3. Turn on the receiver then press its Reset button (usually located behind the card access door).
- 4. Using the receiver's remote, go to the "Signal Meter" screen and select satellite 101.
- 5. Turn on the antenna. The antenna should find the DIRECTV satellites within 15 minutes.

# Satellites Tracked: 101 and 119.

# DISH Network

Follow the setup steps for your desired DISH mode.

| Mode           | Satellites Tracked |
|----------------|--------------------|
| DISH 1000/129* | 110, 119, and 129  |
| DISH 1000/61   | 110, 119, and 61   |
| DISH 500       | 110 and 119        |

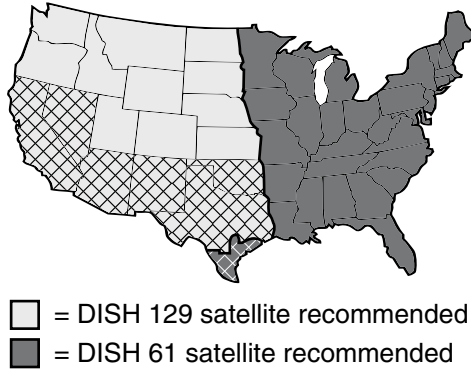

Southwest procedure required

\* **DISH 1000/129 Mode:** Due to a change that DISH Network made to its 129 satellite, the optional KVH Master Receiver Selector (KVH part #72-0412) is required for automatic satellite switching and in-motion operation. Refer to the TracVision system's User's Guide for details.

# Bell TV (formerly ExpressVu)

Follow the setup steps for Bell TV mode.

# Satellites Tracked: 91 and 82.

# Setup Step 1 - Connect the Service Key(s)

If your chosen mode requires a service key(s), connect it to the switchplate before going to Step 2.

| Mode                | Key A   | Key B   |
|---------------------|---------|---------|
| DISH 1000/129       | -       | -       |
| DISH 1000/61        | Connect | -       |
| DISH 500            | Connect | Connect |
| Bell TV (ExpressVu) | -       | Connect |

# Service Key "A" (Front of Switchplate)

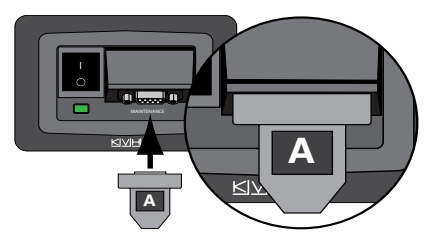

## Service Key "B" (Back of Switchplate)

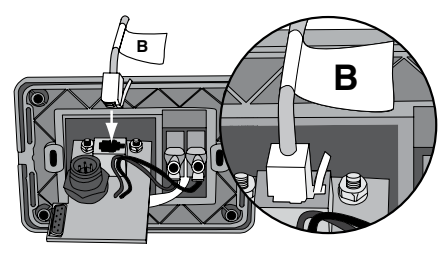

## Setup Step 2 - Run Check Switch Tests

Follow the steps as directed for your chosen mode. ("D" = DISH; "S" = Southwest procedure)

- 1. Stop your vehicle/vessel in a blockage-free area that provides a clear view of the sky.
- 2. Turn off the TracVision antenna.
- 3. Ensure the receiver you need to configure is connected to the antenna's RF1 cable.
- 4. Turn on the TV and the receiver.
- 5. Turn on the TracVision antenna and wait 2 minutes for system startup.
- 6. Using the receiver's remote, go to the "Point Dish/Signal Strength" screen (press MENU, 6, 1, 1 on most models).

## D500S, D1000/61S, D1000/129, D1000/129S

7. Go to Table A (on reverse).

## Bell, D500, D1000/61

7. Go to Table B (on reverse).

## Table A

- 1. Select Check Switch.
- 2. Select Test (DISH) or Check (Bell TV).
- 3. Wait for the test to complete.
- 4. If a warning message appears, select Cancel.
- 5. Select Done.
- 6. Select satellite 119 and transponder 17.
- 7. Wait for the signal meter to go green and lock on the 119 satellite.
- 8. Wait 5 minutes and ensure the signal meter stays locked on the 119 satellite.
- 9. Go to Table D.

## Table B

- 1. Select Check Switch.
- 2. Select Test (DISH) or Check (Bell TV).
- 3. Wait a full 15 minutes and ignore any messages displayed on the TV.

#### Bell, D500S, D1000/61S, D1000/129S

4. Go to Table C.

D500, D1000/61, D1000/129

4. Go to Table D.

## Table C

- 1. Select Test (DISH) or Retest (Bell TV).
- 2. Wait for the test to complete. It will take several minutes.
- 3. Verify the values shown in the "Installation Summary" match those shown in Table F.

| Check<br>Switch OK | 4. Press View Live TV and wait<br>for the program guide to load.<br>The process is complete! |  |  |
|--------------------|----------------------------------------------------------------------------------------------|--|--|
| Check              | D500S, D1000/61S, D1000/129S                                                                 |  |  |
| Switch             | 4. Repeat Table C.                                                                           |  |  |
|                    | Bell, D500, D1000/61, D1000/129                                                              |  |  |
|                    | <ol> <li>Turn off the antenna then<br/>wait 10 seconds.</li> </ol>                           |  |  |
|                    | 5. Turn on the antenna then wait 2 minutes.                                                  |  |  |

- Bell, D500, D1000/61
  - 6. Go to Table B.
  - D1000/129

#### 6. Go to Table A.

#### 54-0564 Rev. D

KVH Industries, Inc., 50 Enterprise Center, Middletown, RI 02842-5279

Phone: 1-401-847-3327; E-mail: info@kvh.com; Tech Support E-mail: techs@kvh.com ©2010, KVH Industries, Inc. KVH and TracVision are registered trademarks of KVH Industries, Inc. DIRECTV, DISH Network, and Bell TV are official trademarks of their respective companies.

## Table D

1. If the receiver was preconfigured by KVH\*, go to Table E. (\*KVH part #s 02-1712-61 and -0129)

#### D500, D1000/61

2. Go to Table C.

#### D1000/129

- 2. Select Check Switch.
- 3. Go to Table C.

#### D500S, D1000/61S, D1000/129S

- 2. Turn off the antenna then wait 10 seconds.
- 3. Turn on the antenna then wait 2 minutes.
- 4. Go to Table B.

#### Table E - Preconfigured Receiver Only

1. Select each satellite in your chosen mode from the "Point Dish/Signal Strength" screen.

| All satellites<br>lock OK<br>(green signal<br>meter) | 2. Press View Live TV and<br>wait for the program guide<br>to load. The process is<br>complete! |  |  |
|------------------------------------------------------|-------------------------------------------------------------------------------------------------|--|--|
| All satellites<br>do not lock OK                     | 2. Turn off the antenna then wait 10 seconds.                                                   |  |  |
|                                                      | 3. Turn on the antenna then wait 2 minutes.                                                     |  |  |
|                                                      | D500, D1000/61                                                                                  |  |  |
|                                                      | 4. Go to Table B.                                                                               |  |  |
|                                                      | D500S, D1000/61S,<br>D1000/129, D1000/129S                                                      |  |  |

4. Go to Table A.

## Table F - Expected Check Switch Results

| D1000/129  | Satellites  | 119, 110, and 129  |
|------------|-------------|--------------------|
| D1000/129S | Switch type | SW64               |
| D1000/61   | Satellites  | 119, 110, and 61.5 |
| D1000/61S  | Switch type | SW64               |
| D500       | Satellites  | 119 and 110        |
| D500S      | Switch type | SW42               |
| Bell       | Satellites  | 91, 82             |
|            | Switch type | SW21               |

#### **Configuring Additional Receivers**

Follow these steps to set up each additional receiver (if not preconfigured by KVH), including any new or homeconfigured receiver that you add to the system:

- 1. Connect the receiver to the antenna's RF1 cable.
- 2. Run a Check Switch test on the receiver.